- Launch a web browser (Firefox, Internet Explorer or Safari). Go to <u>http://classroom.infinitecampus.com/login/</u>
- 2. Enter username and password provided by Infinite Campus in an email, then click Login

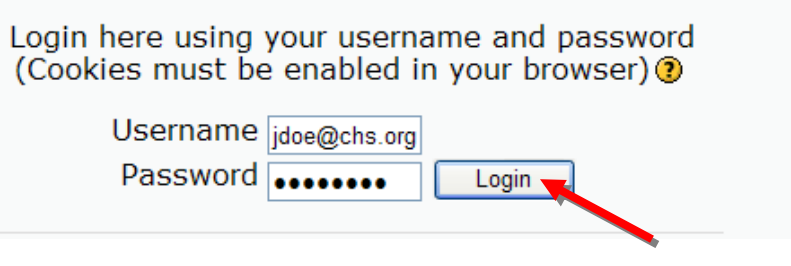

3. Once logged in, the **My Courses** page will be displayed. Courses enrolled in are displayed on the left and miscellaneous information is displayed on the right. There is no need to **Search courses** or click on **All courses**. The courses required are displayed on the **My Courses** Page.

|                                                 | You are logged in as Jennifer Blesener (Logout)                                                                                                    |  |  |  |
|-------------------------------------------------|----------------------------------------------------------------------------------------------------|--|--|--|
| ,                                               | English (en)                                                                                                    |  |  |  |
| My courses                                      | Welcome to Infinite<br>Campus University's online                                                                                                    |  |  |  |
| Campus 101<br>Teacher: Kathy Olson              | course management<br>system. If you have<br>questions or concerns<br>please contact Alan Ball.                                                                                                    |  |  |  |
| Search courses:                                 | ALCOLISES Online Users                                                                                                    |  |  |  |
|                                                 | (last 5 minutes)<br>Jennifer Bissener<br>i Ien Biesener                                                                                                    |  |  |  |
|                                                 | Calendar                                                                                                    |  |  |  |
|                                                 | <ul> <li>October 2009</li> </ul>                                                                                                    |  |  |  |
|                                                 | Sun Mon Tue Wed Thu Fri Set         1         2           4         5         6         7         6         9         10           11         12         13         14         15         16         17           19         19         20         21         22         23         24           25         26         27         28         29         30         31 |  |  |  |
|                                                 | Recent Activity                                                                                                    |  |  |  |
|                                                 | Activity since Wednesday, 14<br>October 2009, 07:18 AM<br>Full report of recent activity                                                                                                    |  |  |  |
|                                                 | Nothing new since your last login                                                                                                    |  |  |  |
|                                                 | My courses                                                                                                    |  |  |  |
|                                                 | °s Campus 101                                                                                                    |  |  |  |
| You are logged in as Jennifer Blesener (Logout) | )                                                                                                    |  |  |  |
| Thoodle                                         |                                                                                                    |  |  |  |

4. Enter a course by moving the cursor over the name of the course until it is red and underlined then click on the link.

| Infinite Campus University Online Classroom |                    |  |  |  |
|---------------------------------------------|--------------------|--|--|--|
|                                             |                    |  |  |  |
| My courses                                  |                    |  |  |  |
| Campus 101<br>Teacher: K                    | olson              |  |  |  |
|                                             | Search courses:G   |  |  |  |
|                                             | Search courses: Go |  |  |  |

5. After clicking on the course link, the course page is displayed.

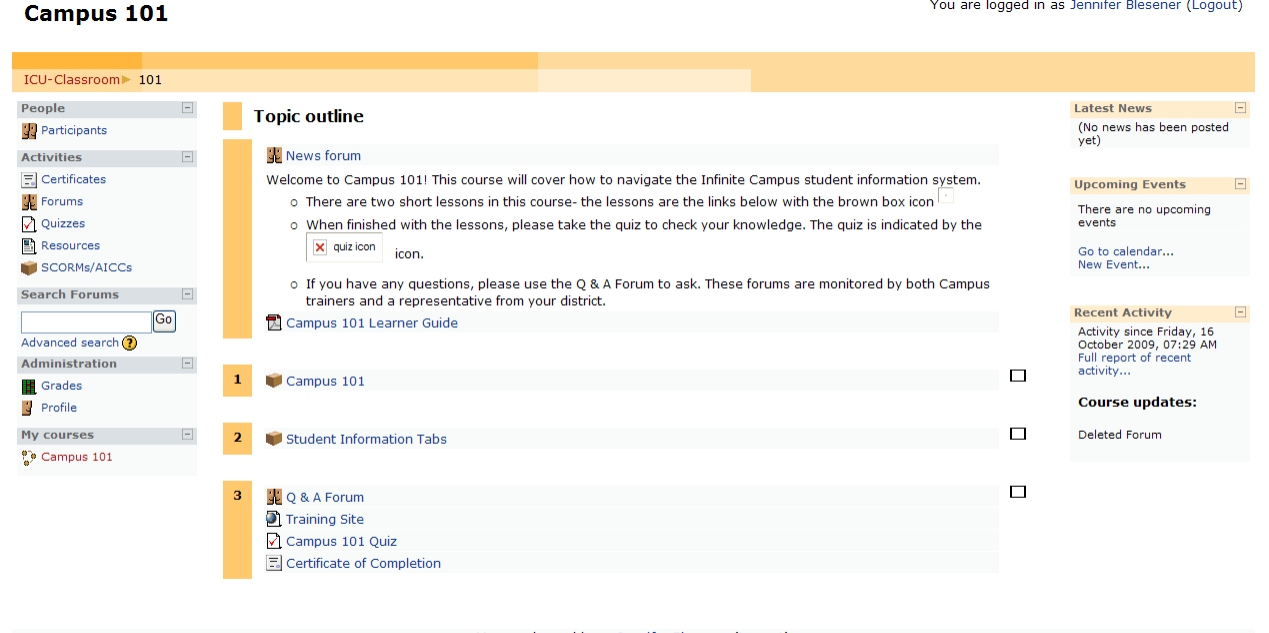

You are logged in as Jennifer Blesener (Logout)

- You are logged in as Jennifer Blesener (Logout) Home
- 6. The **Topic Outline** provides an introduction and basic instruction for the course. It also includes a PDF link to the Learner Guide. The Learner Guide is supplementary to the Moodle lesson.

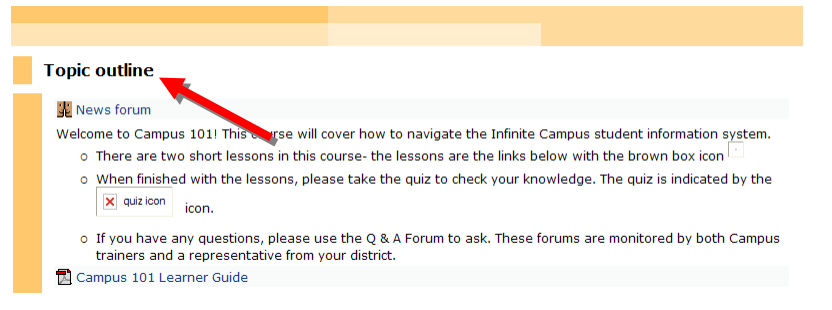

7. The News Forum contains any announcements for the course. Click on the link to enter the forum.

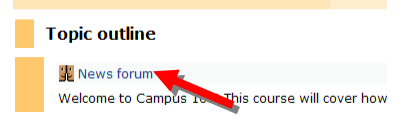

8. Each lesson is broken into sections. Each section is represented by a numbered orange bar. It is recommended to follow the lesson in order.

|   | Topic outline                                                                                                    |
|---|----------------------------------------------------------------------------------------------------|
|   | 💑 News forum                                                                                                    |
|   | Welcome to Campus 101! This course will cover how to navigate the Infinite Campus student information system.<br>o There are two short lessons in this course- the lessons are the links below with the brown box icon 🖸 |
|   | • When finished with the lessons, please take the quiz to check your knowledge. The quiz is indicated by the<br>x quizicon icon.                                                                                         |
|   | <ul> <li>If you have any questions, please use the Q &amp; A Forum to ask. These forums are monitored by both Campus<br/>trainers and a representative from your district.</li> </ul>                                    |
|   | 🔀 Campus 101 Learner Guide                                                                                                    |
|   |                                                                                                    |
| 1 | 💗 Campus 101                                                                                                    |
|   |                                                                                                    |
| 2 | 💗 Student Information Tabs                                                                                                    |
|   |                                                                                                    |
| з | 💑 Q & A Forum                                                                                                    |
|   | Training Site                                                                                                    |
|   | 🗹 Campus 101 Quiz                                                                                                    |
|   | Certificate of Completion                                                                                                    |

9. Each lesson contains a brown box icon. This icon is the link to the recorded tutorial. Begin the first lesson by clicking on the brown box in the first section.

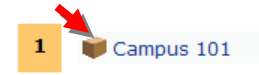

10. After clicking on the tutorial icon, the recorded tutorial will be displayed. To view a full screen of the tutorial press F11 on the keyboard.

| Campus 101                         |                                                            | You are logged in as Jennifer Blesener (Logout)                                                                                                    |
|------------------------------------|------------------------------------------------------------|----------------------------------------------------------------------------------------------------|
| ICU-Classroom > 101 > SCORMs/AICCs | Campus 101                                                 | Exit activity                                                                                                    |
|                                    | Introduction<br>Campus 101<br>Cick<br>Contin<br>Campus 101 | Text to Use a state of the state of the stat |
|                                    |                                                            |                                                                                                    |

11. Begin the tutorial by clicking on the first orange box. Each orange box represents a section in the tutorial. All sections must be viewed in order to complete the lesson. The sections can be

advanced by clicking on the icon in the right corner of the recorded tutorial. The sections may be stopped and started at anytime.

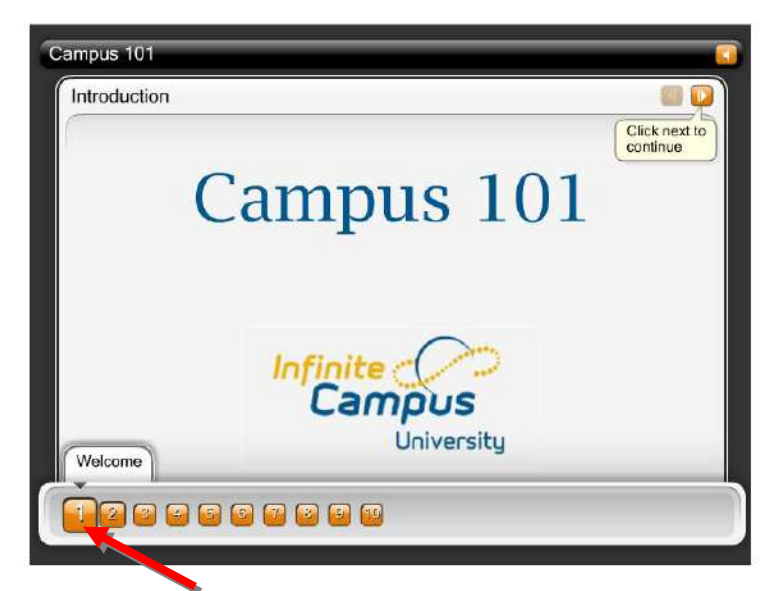

12. Once all of the recorded sections have been viewed, click on the **Exit Activity** link in the upper right corner of the page. This must be done in order for Moodle to recognize that the lesson has been completed.

| Campus 101                 |                                                 | as an as services biasener (Logod) |
|----------------------------|-------------------------------------------------|------------------------------------|
| ICU-Classroom 101 SCORMs/A | ICCs Campus 101                                 | Exit activity                      |
|                            | Campus 101                                      |                                    |
|                            | Conclusion Conclusion                           |                                    |
|                            | You have now completed this session. Thank You. |                                    |
|                            | Infinite<br>Campus<br>University                |                                    |
|                            |                                                 |                                    |

You are logged in as toppifor Blosoper (Logeut)

13. After clicking **Exit Activity**, the course page will be displayed. Continue on to the next section's lesson and repeat steps 10-13 until all lessons have been completed.

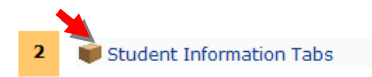

14. The last section of the course will contain links to the following: **Q&A Forum**, **Training Site**, **Quiz** and **Certificate of Completion**.

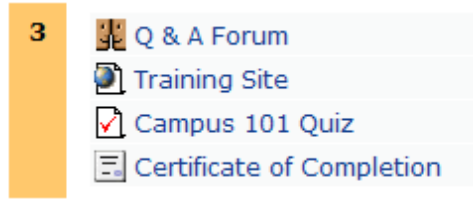

- a. The Q&A Forum is used for posting questions and answers. Anyone in the course may post a question or answer; including the Infinite Campus trainer assigned as a teacher. To access the Q&A Forum, click on the Q&A Forum link.
- b. The Training Site provides the link to the Infinite Campus training site specific to a district. Campus 101 is the only place where this link can be found. The Learner Guide in the Topic Outline section contains the username and password for the training site. The username and password is specific to each course. The Learner Guide must be referenced in each course in order to complete appropriate supplementary activities.
- c. The **Quiz** must be completed after all lessons have been completed in order to pass the course and receive a certificate of completion.
- d. The **Certificate of Completion** link provides access to the certificate. The certificate is for personal use and may be printed. Please make sure to complete Course Quiz by selecting the Exit the Activity link prior to selecting the **Certificate of Completion**.
- 15. To complete the course quiz, click on **Campus 101 Quiz** in the last section of the course.

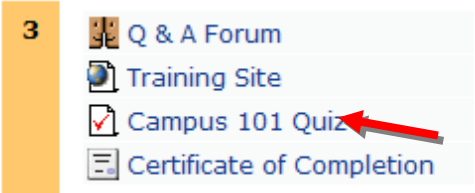

16. Enter the quiz by clicking on the **Attempt quiz now** button on the Quizzes page.

| Campus 101                                                                                                    | Jump to | ¥ ► |
|----------------------------------------------------------------------------------------------------|---------|-----|
| ICU-Classroom≽ 101≽ Quizzes≽ Campus 101 Quiz                                                                       |         |     |
| Campus 101 Quiz                                                                                                    |         |     |
| See if you can answer the following questions about Campus Navigation. You can take this multiple times if needed. | quiz    |     |
| Grading method: Highest grade                                                                                      |         |     |
| Attempt quiz now                                                                                                   |         |     |
| You are logged in as Jennifer Blesener (Logout)                                                                    |         |     |

17. Select the answer for each quiz question by clicking on the circle.

| 1        | Once your district is officially using Infinite Campus, you can use Campus where? |   |                                                                                                    |  |  |  |
|----------|-----------------------------------------------------------------------------------|---|----------------------------------------------------------------------------------------------------|--|--|--|
| Marks: 1 | Choose one                                                                        | 0 | a. On the school network                                                                               |  |  |  |
|          | answer.                                                                           |   | b. On the school grounds and at home if the tech department loads the product on your computer for you |  |  |  |
|          |                                                                                   | 0 | c. On the school grounds and at any other school within your district                                  |  |  |  |
|          |                                                                                   | 0 | d. Anywhere in the world, from any computer with internet access                                       |  |  |  |

b. Shut down the computer

answer.

- $\odot$  c. Click on the Log off button in your index on the left side of the screen
- $\circ$  d. Just leave the computer and let it log out itself after your district defined limit

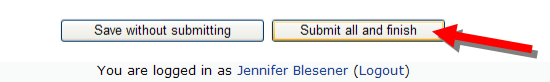

19. The next page displays the quiz score and reviews the quiz answers that were submitted. To finish the review click on the **Finish review** button at the middle or the bottom center of the page.

|               | 1015 Ovienas Con               |             | Duint Daview of attempt 1                  |                            |                                   |          |
|---------------|--------------------------------|-------------|--------------------------------------------|----------------------------|-----------------------------------|----------|
| ICO-Classroom | 101 Quizzes Car                | npus 101 (  | Quiz Review of accempt 1                   |                            |                                   |          |
| Campus 1      | 01 Quiz                        |             |                                            |                            |                                   |          |
| Review of     | attempt 1                      |             |                                            |                            |                                   |          |
|               |                                |             |                                            | Finish review              |                                   |          |
| Started       | on Friday, 16 Octob            | er 2009, 0  | 8:53 AM                                    |                            |                                   |          |
| Completed     | on Friday, 16 Octob            | er 2009, 0  | 8:58 AM                                    |                            |                                   |          |
| Mar           | ks 4/4                         |             |                                            |                            |                                   |          |
| Gra           | de 10 out of a maxi            | mum of 10   | (100%)                                     |                            |                                   |          |
| Feedba        | ck Great Job!                  |             |                                            |                            |                                   |          |
|               |                                |             |                                            |                            |                                   |          |
| 1             | Once your distri               | ct is offi  | cially using Infinite Cam                  | ipus, you can use Campus   | where?                            |          |
| Marks: 1      |                                |             | , 5                                        |                            |                                   |          |
| riantor 1     | Choose one                     |             | a. On the school netwo                     | rk 🗴                       |                                   |          |
|               | answer.                        |             | b. On the school ground computer for you X | ds and at home if the tech | n department loads the product on | your     |
|               |                                |             | c. On the school ground                    | is and at any other school | within your district 🗴            |          |
|               |                                | ۲           | d. Anywhere in the worl                    | ld, from any computer with | h internet access 🗸               | Correct! |
|               | Correct<br>Marks for this subm | ission: 1/1 |                                            |                            |                                   |          |

20. To get back to the Course page from the Quiz page, click on the course name (i.e. 101) in the upper left menu\*. If another attempt at the quiz is needed click on the **Reattempt quiz** button.

| Campus 10                | 1                |                                                                                                    |            |            | Jump to    | ▶ |  |  |
|--------------------------|------------------|----------------------------------------------------------------------------------------------------|------------|------------|------------|---|--|--|
| ICU-Classroom▶ 10        | 1► Quizzes► C    | ampus 101 Quiz                                                                                                    |            |            |            |   |  |  |
| Campus 101               | QU.              |                                                                                                    |            |            |            |   |  |  |
|                          | See if<br>multip | See if you can answer the following questions about Campus Navigation.You can take this quiz multiple times if needed. |            |            |            |   |  |  |
|                          |                  | Grading method: Hig                                                                                                    | hest grade |            |            |   |  |  |
| <mark>S</mark> ummary of | your previo      | us attempts                                                                                                    |            |            |            |   |  |  |
|                          | Attempt          | Completed                                                                                                    | Marks / 4  | Grade / 10 | Feedback   |   |  |  |
|                          | 1                | Friday, 16 October 2009, 08:58 AM                                                                                      | 4          | 10         | Great Job! |   |  |  |
|                          | Highe            | est grade: 10 / 10.                                                                                                    |            |            |            |   |  |  |
|                          | Over             | rall feedback                                                                                                    |            |            |            |   |  |  |
|                          | Great            | Jopi                                                                                                    |            |            |            |   |  |  |
|                          |                  |                                                                                                    |            |            |            |   |  |  |
|                          |                  | Re-attempt qui                                                                                                    | z          |            |            |   |  |  |

## \*The menu may be used at anytime to navigate through Moodle.

21. After completing the quiz and selecting the Exit the Activity link with a passing grade (80% or higher), click on the **Certificate of Completion** link in the last section of the course on the course page.

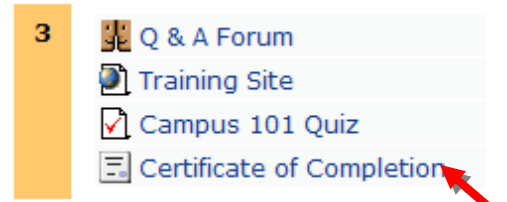

22. If all lessons have been completed and a passing grade has been received on the quiz, the Get your certificate button will be displayed. Click on the Get your certificate button to open the course certificate of completion. The certificate will open in a new window as a PDF document. It may be printed for personal use, but is not required for submission to Infinite Campus.
 Campus 101

| ICH Channes 1015 C                                                       | atification Castification of Completion                                                              |                                   |       |  |  |  |
|--------------------------------------------------------------------------|----------------------------------------------------------------------------------------------------|-----------------------------------|-------|--|--|--|
| ICU-Classroom 101 C                                                      | ertificates Certificate of Completion                                                                |                                   |       |  |  |  |
|                                                                          | This certificate of completion is available once you achieve an 80% or higher on the Campus101 Quiz. |                                   |       |  |  |  |
| Click the button below to open your certificate in a new browser window. |                                                                                                    |                                   |       |  |  |  |
|                                                                          |                                                                                                    | Get your certificate              |       |  |  |  |
|                                                                          | You are                                                                                              | logged in as Jennifer Blesener (L | pout) |  |  |  |
|                                                                          |                                                                                                    | Home                              |       |  |  |  |

23. To return to the Course page, click on the course name (i.e. 101) in the upper left menu.

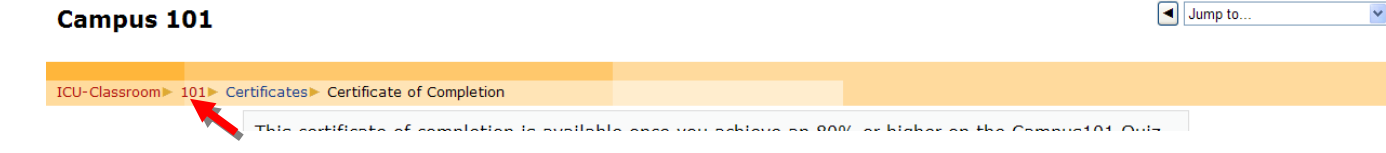

24. The left side of the course page contains the following links: **Participants**, **Certificates**, **Forums**, **Quizzes**, **Resources**, **Grades** and **Profile**. To access any of the links, move the cursor over the name of the link until it is red and underlined then click on the link.

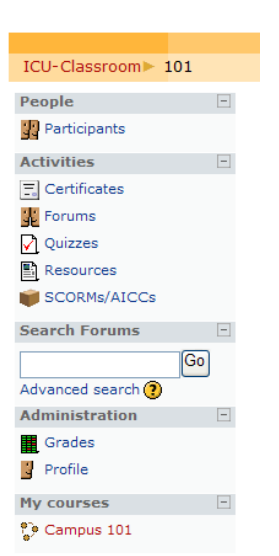

## Campus 101

- a. The **Participants** link will show who is participating in the course.
- b. The **Certificates** link will display any certificates that have been received for completing a course.
- c. The **Forums** link is another way to access the Q&A Forums and News Forum for the course.
- d. The Quizzes link will show the scores received on quizzes for the course.
- e. The **Resources** link provides access to the course Learner Guide and district Training Site.
- f. The Grades link shows the score received on the course lessons and quiz.
- 25. To return to the My Course page, click on the ICU-Classroom link in the upper left menu.

## Campus 101

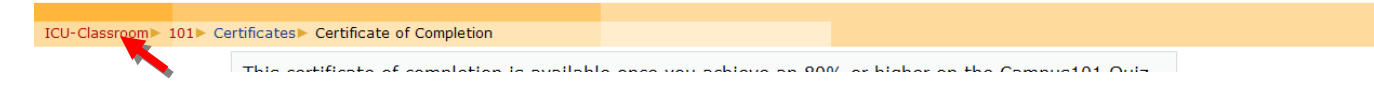

Jump to.

v